## 入れ替え手順

- 1. 添付のファイルを適当な場所へ保存してください。
- 2. 保存したファイルはZip形式で圧縮してます。 ZIP圧縮ファイルのアイコンを右クリックし、表示されるメニューから「すべて展開」を 選択します。「圧縮(ZIP形式)フォルダーの展開」ダイアログが開きますので、ダイア ログの指示に従って展開してください。

|                                                                 |                                                                                                    | 名前                                                                                                    | 更新日時                                  | 種類<br>アプリケーション                  |  |
|-----------------------------------------------------------------|----------------------------------------------------------------------------------------------------|----------------------------------------------------------------------------------------------------|---------------------------------------|---------------------------------|--|
| ・<br>・<br>北の現か(T)<br>コピー(C)                                     |                                                                                                    | 👫 SpkaikeiNou.exe                                                                                              | 2024/02/28 14:57                      |                                 |  |
| ン <sub>ヨ</sub> ートカットの作成<br>削隊(D)<br>- 名前の変更(M)<br>プロパティ(R)      | (S)<br>                                                                                                    |                                                                                                    |                                       |                                 |  |
| 納入金システム                                                         | 4                                                                                                    |                                                                                                    |                                       |                                 |  |
|                                                                 | Kaikei                                                                                                    |                                                                                                    |                                       |                                 |  |
| iii bk                                                          | 名前 🗕                                                                                                    |                                                                                                    | 更新日時                                  | 種類                              |  |
|                                                                 | bk                                                                                                    |                                                                                                    | 2019/06/28 13:                        |                                 |  |
|                                                                 | csv                                                                                                    |                                                                                                    | 2015/05/20 11:                        |                                 |  |
| ■ BeportN<br>■ 振替データ<br>■ tata3P20<br>■ tata3P20<br>■ arrow258g |                                                                                                    | i la la la la la la la la la la la la la                                                                       | 2019/06/28 18:                        | 58 ファイルフォ                       |  |
|                                                                 |                                                                                                    | ie in the second second second second second second second second second second second second second second se | 2015/02/05 9:4                        | 6 PNGi√,≾⊸'                     |  |
| DispSys.tx                                                      |                                                                                                    |                                                                                                    | 2018/03/09 11:                        | <br>איר TXT 1                   |  |
| Staterop DAO JU                                                 |                                                                                                    |                                                                                                    | 2019/05/23-18:                        | 25 アプリケー3.                      |  |
|                                                                 | 🙀 Kini                                                                                                    |                                                                                                    | 2019/05/23 19:                        | 50 構成設定                         |  |
| Soblevici                                                       | NouFolder.                                                                                                    | xt                                                                                                    | 2010/06/20 17:                        | 89 TXT 774.                     |  |
| 📰 SpNourin                                                      | 🚽 nt02µne.                                                                                                    |                                                                                                    | 2015/01/80-113                        | 51 PNG (2-5                     |  |
|                                                                 | mt07png                                                                                                    |                                                                                                    | 2015/01/30 11:                        | 52 PNG イメー?                     |  |
|                                                                 | 💿 shot.ico                                                                                                    |                                                                                                    | 2015/05/14 17:                        | U5 アイコン                         |  |
| - MARTIN 11 - 2 - 2 - 2 - 2 - 2 - 2 - 2 - 2 - 2                 | Dia tanàna dia kaominina dia kaominina dia kaominina dia kaominina dia kaominina dia kaominina dia kaominina di | fi <del>a</del>                                                                                                | 2018/12/26 9:52 CONF                  |                                 |  |
|                                                                 | 📘 🛛 💆 Бркажетех                                                                                                 | C. I. J. W. I. IG                                                                                              | · · · · · · · · · · · · · · · · · · · |                                 |  |
|                                                                 | - 💆 Spkaiketex<br>- 🖓 SpkaiketNo                                                                                | uexe                                                                                                    | 2019/06/20 92                         | 7 アプリケーS                        |  |
| Ľ                                                               | M Spikalkelex<br>茶。SpikalkeliNo<br>茶。SP会計82.ja                                                                  | uexe                                                                                                    | 2019/06/20 92<br>2015/06/20 18:       | 7 アプリケーシ<br>7 アプリケーシ<br>56 アイユン |  |

納入金システム の下のKaikeiフォルダの中のSpkaikeiNou.exeを 置換えてください。

```
学校会計2019のメインメニュー 画面のバージョン表記が、"Ver1.13" になります。
```

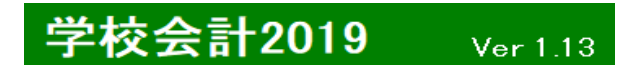

今回 修正点について

・ 日計表、費目集計画面で 日付を 6/2/29と入れると「年月日エラー」となってしまう現象を修正しました。

|                    | ОК                                   |       |           | Br     | サが正しくありません | · .  |                       |            |
|--------------------|--------------------------------------|-------|-----------|--------|------------|------|-----------------------|------------|
|                    | 日付が正しくありません                          | 刷 終了  |           | 年)     | 1815-      | ×    |                       |            |
|                    | 年月日15- ×                             |       | 月分        | 入金日    | CD 4       | τ    | B                     | 180        |
| 1                  | 通帳残額 🕑 再計算する                         |       |           |        |            | 2    | <b>F月日</b> _6:        | 年 2月 29日   |
|                    | <u>年月日</u> 6年 <u>2</u> 月 <u>29</u> 日 |       | 学校納入会     | 金・費目集計 |            | *入金日 | を入力し、 <sup>″</sup> デー | タ抽出″ポタンを押! |
|                    |                                      | 8     | 朝入金・費目セット |        |            |      |                       |            |
| 8                  | 日計表 印刷条件設定                           |       |           |        |            |      |                       |            |
| <mark>盟</mark> 日計表 |                                      | - • × |           |        |            |      |                       |            |